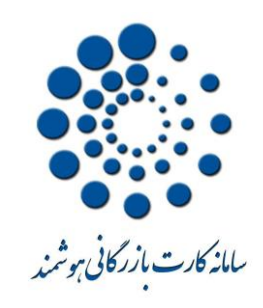

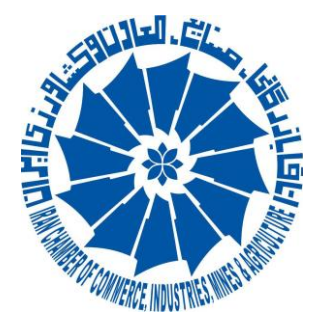

## باسمه تعالى

## راهنمای ورود به سامانه کارت بازرگانی هوشمند ویژه راهبران و بازرگانان

## آذر ۹۵

با توجه به راه اندازی سیستم جدید چاپ کارت های عضویت/بازرگانی هوشمند(فاقد تراشه طلایی) از طریق شعب اتاق ایران در سراسر کشور ، فعلا ورود به سامانه با استفاده از دستگاه کارتخوان امکان پذیر نمی باشد و تمامی فرآیندها طبق متن راهنمایی که در اختیارتان قرار گرفته انجام خواهند شد. با وارد نمودن آدرس CSCS.ir صفحه ی اصلی ورود به سامانه یکپارچه کارت بازرگانی هوشمند نمایش داده می شود ، شرح بخش های مختلف در صفحه ی جدید ورود به سامانه در زیر آمده است:

## ورود دارندگان کارت عضویت/بازرگانی:

در طراحی جدید صفحه ی ورود به سامانه ، بازرگان با وارد نمودن شماره ملی/شناسه ملی و رمز عبور(دریافت رمز عبور اولیه با وارد کردن مشخصات کارت) ، می تواند از خدمات مرتبط با فرآیندهای کارت هوشمند و گواهی مبدا در سامانه بهره مند شود. لازم به ذکر است که در سیستم جدید ، تمام فرآیندهای مجاز کارت عضویت/بازرگانی هوشمند بجز صدور (از جمله تمدید، تغییر ، انتقال و .... ) و گواهی مبدا برای بازرگان فقط از طریق ورود به کارتابل هوشمند بازرگان امکان پذیر می باشد.

در این صفحه (تصویر ۱) متقاضیانی که جهت ورود به سامانه و ثبت درخواست گواهی مبدا قبلا از اتاق تهران نام کاربری و کلمه عبور دریافت کرده و یا جهت ثبت درخواست فرایند صدور اقدام نموده و هنوز درخواست خود را نهایی نکرده اند ، می توانند با وارد کردن شماره /شناسه ملی و رمز عبور قبلی وارد کارتابل خود شوند.

|                                                                        | یہ کارت بازرکانی ہو<br>mercial Smart Cal                                                                     | مامان کمبارم<br>rd System                                                                                                    |
|------------------------------------------------------------------------|----------------------------------------------------------------------------------------------------|----------------------------------------------------------------------------------------------------|
| ماره ملی / شناسه ملی:<br>کلمه مبور:<br>فراهوشه / دریافت رهز عبور ورو د | ویت/بازرگانی هستید<br>به کارتابل الکترونیکی<br>زاگر چنانچه رمز عبور<br>د. از طریق لینک<br>ور» اقدام فرمایید. | در صورتیکه دارنده کارت عض<br>و تاکنون رمز عبور جهت ورود<br>خود را دریافت نکرده اید، و نب<br>خود را فراموش نموده ای<br>«فراموشی/ دریافت رمز عب<br>توضیحات بی |
| درخواست صدور<br>کارت عضویت/بازرگانی<br>کارت عضویت/بازرگانی             | ورود راهبران                                                                                                 | ورود دارندگان<br>کارت عضویت/بازرگانی                                                                                                    |
|                                                                        |                                                                                                    | ۲+۱۶+۱۲+.۲# ۳۲۸۵_۱.۰ محسن                                                                                                    |

تصوير ۱

۱) چنانچه بازرگان تاکنون اقدام به دریافت رمز عبور نکرده و یا رمز عبور جهت ورود به کارتابل خود را فراموش کرده
۱ست، می تواند در صفحه ی قبل ( تصویر ۱) با استفاده از لینک فراموشی / دریافت رمزعبور با تکمیل فیلدهای مورد
نیاز ، رمز عبور کارتابل خود را دریافت نماید.(تصویر ۲)

|                                       | Diana Co                            | رجه کارت بازرکانی ،وس<br>«<br>mmercial Smart Card | I System                             |
|---------------------------------------|-------------------------------------|---------------------------------------------------|--------------------------------------|
| -                                     | and the                             | و فراموشی / دریافت رمز عبور:                      |                                      |
|                                       | *                                   | 📒 شماره کارت:                                     |                                      |
|                                       | *                                   | 📒 تاريخانقضا:                                     |                                      |
|                                       | *                                   | 💻 شماره شناسنامه/اظهار نامه:                      |                                      |
|                                       | *                                   | 📒 شماره سریال کارت:                               | e di                                 |
|                                       | *                                   | 📒 تلفنهمراه:                                      |                                      |
|                                       | ورود                                |                                                   | - • @                                |
|                                       |                                     |                                                   |                                      |
| پورتال خدمات الکترونیکی<br>اتاق ایران | درخواست صدور<br>کارت عضویت/بازرگانی | ورود راهبران                                      | ورود دارندگان<br>کارت عضویت/بازرگانی |
|                                       |                                     |                                                   |                                      |

تصوير ۲

نکته : محل درج شماره سریال کارت ، در تصویر ۳ نمایش داده شده است.

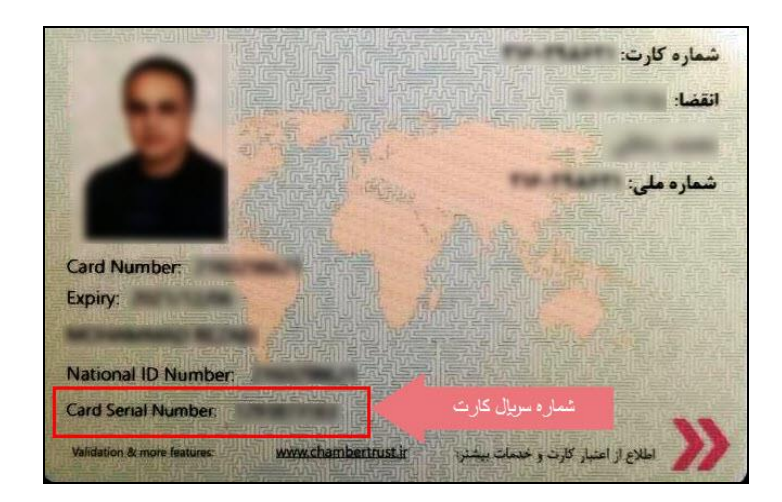

تصوير ۳

۲) برای آن دسته از متقاضیانی که کارت عضویت/بازرگانی قدیمی ( دفترچه ای) دارند، با استفاده از لینک فراموشی /دریافت رمز عبور و وارد نمودن شماره ی کارت عضویت / بازرگانی خود، فیلد "شماره سریال کارت" بصورت خودکار برای آنها غیر فعال شده و با تکمیل سایر فیلدها ، رمز عبور حهت ورود به کارتابل برای آنها ارسال خواهد شد. نکته : در صورتی که فیلد تلفن همراه دارنده کارت در سامانه موجود نباشد ، بازرگان می بایست به اتاق مربوطه مراجعه و احراز هویت شود ، سپس اتاق می تواند از طریق تماس با بخش پشتیبانی سامانه ، رمز عبور بازرگان را دریافت کند

۳) بازرگانانی که در حال انجام فرآیند صدور هستند (هنگام تغییر ورژن سامانه در پیش نویس متقاضی بوده اند) نیز با وارد کردن شماره ی کارت(شماره ملی برای اشخاص حقیقی یا شناسه ملی برای اشخاص حقوقی ) فیلدهای تاریخ انقضا و شماره شناسنامه و شماره سریال برای آنها غیر فعال شده و بازرگان میتواند با وارد کردن شماره ی تلفن همراه خود، رمز عبور صادر شده را دریافت کند.

درخواست صدور کارت عضویت /بازرگانی: متقاضیانی که برای اولین بار اقدام به ثبت درخواست جهت دریافت کارت عضویت /بازرگانی دارند می توانند با کلیک بر روی دکمه ی درخواست صدورکارت بازرگانی/عضویت و ورود به صفحه ی ثبت درخواست ( تصویر ۴) ، مشخصات لازم را تکمیل و برای ادامه ی فرآیند صدور وارد کارتابل خود شوند.

|                                       | كانى بوشمند<br>Commerce                        | مامان بمارد کارت بازد<br>al Smart Card System                                                   |
|---------------------------------------|------------------------------------------------|-------------------------------------------------------------------------------------------------|
|                                       | AL TOTAL                                       | و ثبت درخواست صدور کارت / بازرگانی :                                                            |
| * 🗸                                   | * 🛑 نوعکارت:                                   | 📒 شماره ملی/شناسه ملی:                                                                          |
| *                                     | * 🧧 نام شعبه انتخاب :                          | 💻 كدپسق:                                                                                        |
|                                       | * دریافت کد اعتبار سنجی                        | 🗕 تلفن همراه:                                                                                   |
| ئېت                                   | +<br>اشتای کافی دارم. <u>شیر ایط صدور کارت</u> | کد ارسال شده جهت اعتبار سنجی تلقن همراه<br>با قوانین و مقررات مرتبط با کارت های عضویت و بازرگاز |
| پورتال خدمات الکترونیکی<br>اتاق ایران | درخواست صدور<br>کارت عضویت/بازرگانی            | ورود دارندگان<br>کارت عضویت/بازرگانی                                                            |
|                                       | $\geq$                                         |                                                                                                 |

تصوير ۴

ورود راهبران:

کاربران اتاق های بازرگانی با استفاده از دکمه ی " ورود راهبران " به صفحه ی ویژه کاربران( تصویر ۵) هدایت شده و با استفاده از نام کاربری و کلمه ی عبور یا در صورتی که با کارت وارد می شوند از لینک ورود با کارت هوشمند ، با رمز عبور کارت راهبری ، وارد کارتابل اتاق می شوند.

| ورود به سامانه (ویژه کاربران):<br>ام کاربری:<br>کلمه بور:<br>کارت هوشمید<br>کارت هوشمید<br>درخواست صدور<br>درمات الکترمن؟                                                                                                    |                                       | STERIN Com                         | یه کارت بازرگانی<br>mercial Smart Cal | rd System                            |
|----------------------------------------------------------------------------------------------------|---------------------------------------|------------------------------------|---------------------------------------|--------------------------------------|
| المعنور:<br>کلمعنور:<br>کارت هوشمید درد<br>درخواست صدور روزاندگان                                                                                                    |                                       | بران):                             | و ورود به سامانه (ویژه کار            |                                      |
| کلمه بور:<br>ورود یا<br>کارت هوشمید<br>ورود داندگان<br>ورود داندگان<br>ورود یا<br>ورود یا<br>ورود یا<br>ورود یا<br>ورود یا<br>ورود یا<br>ورود یا<br>ورود یا<br>ورون ورون<br>ورون ورون<br>ورون<br>ورون ورون<br>ورون ورون<br>ورون<br>ورون ورون<br>ورون<br>و<br>و<br>و<br>و<br>و<br>و<br>و<br>و<br>و<br>و<br>و<br>و<br>و |                                       |                                    | 🛛 نامرکاریری:                         |                                      |
| ورودیا ورود ا                                                                                                    | Carlos contra                         |                                    | 📕 كلمەعبور:                           |                                      |
| ورود دارندگان<br>مردود دارندگان                                                                                                    |                                       | ورود                               | <u>ورود یا</u><br>کارث هوشمند         |                                      |
| ورود دارندگان                                                                                                    |                                       |                                    |                                       |                                      |
| کارت عضویت/بازرگانی ورود راهبران کارت عضویت/بازرگانی اتاق ایران                                                                                                    | پورتال خدمات الکترونیکی<br>اتاق ایران | درخواستصدور<br>کارت عضویت/بازرگانی | ورود راهبران                          | ورود دارندگان<br>کارت عضویت/بازرگانی |
|                                                                                                    |                                       |                                    |                                       | ~                                    |

تصوير ۵

پورتال خدمات الكترونيك اتاق ايران:

از این پس، آگاهی از اعتبار کارت بازرگانی / عضویت و یا گواهی مبدا ، تنها با ورود به پورتال خدمات الکترونیکی اتاق ایران در منوی سامانه های خدماتی، امکان پذیر خواهد بود.